## **Cell Phone FAQs**

### How do I order a cellular phone?

Cell phone orders shall be placed directly with the vendor via any of the wireless carrier's websites. Our preferred vendors are AT&T and T-Mobile. You can contact the vendor contacts as listed below regarding ordering. Only a University of Washington Procurement Card (UW ProCard) may be used to place any orders for cell phones and cellular service. All of the vendor contact information and website links can be found at the link below.

http://f2.washington.edu/fm/ps/how-to-buy/procard/buying-with-procard/what-itcan-buy/cell-phones

### How can I access my bill?

You can access your bill by logging onto the vendor's website. A user login and password was provided to your department head for the four major wireless vendors. For further assistance in navigating through the cellular website, please see below for AT&T's contact information. Instructions for each vendor are located below:

### AT&T Wireless

Once you have set up a new cell phone account or need access to a current cell phone account you can use the AT&T Web Portal to review your cell phone bills or make changes to your account. Please request access credentials by sending an email to Catherine Cordova using "UW Premier Site Access" in the subject heading and including your name; phone #; department; and title:

Catherine Cordova - <u>Catherine.cordova@att.com</u> AT&T Service Manager

## To Set Up Recurring Payments:

Log onto AT&T Premier: https://www.wireless.att.com/business

- 1. Enter user name and password
- 2. Click on the MANAGE tab
- 3. Click on the BILLING tab
- 4. Click on Search/Browse Accounts
- 5. Change drop down to "Billing Account Number" and enter your account number
- 6. Click on Search
- 7. Click on the BILLING tab again
- 8. Under Menu Options on left side of screen, Under Payment, Pay Bill; click onto Recurring Payment
- 9. Enter Credit Card information:

Credit Card number Expiration Date CW/CVN Billing Zip Code

Note: When you are setting this up for the first time for example - in August, you can click the option to make a one-time payment to pay July invoices currently due, this will insure you do not miss a payment. You can do this by selecting on the "Past Due Balance Only" button. 10. Then click on Submit Button

11. Verify information and click on Submit button again.

12. To enter another account number, click on "Return to ebill Home",

13. To search another account click on Search Account under the blue bar then repeat steps #5 through #12

14. You may also contact **AT&T Business Receivables** # 877-970-8676 to make a payment and set up recurring payments.

# To Set up Billing Alerts:

If you would like to be notified that a new bill is available to be reviewed please follow the steps below.

Log onto AT&T Premier: <u>https://www.wireless.att.com/business</u>

- 1. From the Home Page click "Billing" at top
- 2. You will now be in the eBill portion of the site
- 3. From the "Menu Options" on the left side of the screen
- 4. Scroll down to bottom of the menu options to "Alerts"
- 5. Click on "Configure Alerts"

6. At the "Configure Alerts" page click the "email" box and hit "Save Settings"

## To View Cell Phone Bills:

Log onto AT&T Premier: <u>https://www.wireless.att.com/business</u>

- 1. Enter user name and password
- 2. Click on Manage
- 3. Click on BILLING
- 4. Click on Search/Browse Accounts
- 5. Change drop down to "Billing Account Number" enter account number and click on Search
- 6. Click again onto Billing
- 7. Under Menu Options on left side of screen, Billing, Click on View Bill
- 8. Using the drop down by Billing Period, you can change what month you would like to view
- 9. To see more detail click on View Full Invoice & Details

10. If you need a copy of the invoice click on above right onto Download Account Bill Image (PDF) *Note: You may receive a note in red stating: The bill image will be available for download in the "Report History" section within one hour. Delivery may exceed one hour if the bill image is for a very large account, or an account with a very large volume of usage detail records.* 

11. To look up another account, click onto Search Account located just under the blue bar

# To Add New Lines of Service:

To add new lines of service paid for by the UW, please click here <u>http://f2.washington.edu/fm/ps/how-to-buy/procard/buying-with-procard/what-it-can-buy/cell-phones</u>

## **To Add Account Administrators:**

You may add additional members to access the AT&T website to manage accounts, please contact - Catherine Cordova, UW's AT&T Service Representative – <u>Catherine.cordova@att.com</u>.

If you experience any difficulty and need help, you may:

- Contact Catherine Cordova, UW's AT&T Service Representative <u>Catherine.cordova@att.com</u>
- Contact AT&T Premier Customer Service at 1-866-499-8008

### **T-Mobile**

### **To Set Up Recurring Payments:**

To set up the recurring payments on your T-Mobile account(s), there are two options you may chose from:

#### By E-mail:

- 1. Send an e-mail to businesscare@t-mobilesupport.com
- 2. Provide a list T-Mobile with the account numbers you would like to have paid on your procurement card monthly.
- 3. Provide the procurement card number, name on the procurement card, and the expiration date

#### By Phone:

- 1. Call T-Mobile Easy Pay Customer Care Team at 1-800-375-1126.
- 2. Have the Procurement Card information ready.
- 3. Provide T-Mobile with the account numbers you would like to have paid on your procurement card monthly.

## **To View Invoices:**

To view your invoices online, log-onto I-Billing using Internet Explorer:

http://www.tmobile.com/Business/Information.aspx?tp=Bus Tab AccountManagement&tsp=Bus Sub IBilling

- 1. Click on "Log in"
- 2. Enter your log in name and password
- 3. Click on "Statements"
- 4. Under the Account Number dropdown, select the account you want to view
- 5. Under the Statement dropdown, select the month you want to view
- 6. Click on "Export" button on the far right
- 7. Select either PDF, CSV, or XML
- 8. Click "ok"

# To Add New Lines of Service:

Cell phone orders shall be placed directly with the vendor via any of the wireless carrier's websites. Our preferred vendors are AT&T and T-Mobile. Your department head has been given access to the wireless carrier's website and should be able to grant access to you. Only a University of Washington Procurement Card (UW ProCard) may be used to place any orders for cell phones and cellular service. All of the vendor contact information and website links can be found at the link below.

http://f2.washington.edu/fm/ps/how-to-buy/procard/buying-with-procard/what-it-can-buy/cell-phones When you place your order with the carrier, make sure to provide them with your user name so that the new account can be added to your department's list. This will ensure that you will be able to make monthly payments and have access to the account's invoices.

## **To Add Administrators:**

You may add additional members to manage the T-Mobile accounts. This can be done by e-mailing to <u>businesscare@t-mobilesupport.com</u>

In your e-mail, provide the list of people's names that need to be authorized to manage the accounts.

### Verizon Wireless

### **To Set Up Recurring Payments:**

Log onto Verizon Wireless: https://b2b.verizonwireless.com/

- 1. Under "Manage Your Account", use the drop down menu and select "My Business Account"
- 2. Type in your User Name & Password
- 3. Click onto Sign In
- 4. Under Manage Payments, click on <u>Recurring Payments</u>
- 5. Under Step 1: Select Payment Account,
- 6. Click on the drop down screen to your unique account name.

- 7. At this point you can add your credit card information by clicking on Payment Accounts
- 8. Click on Add Credit Card
- 9. Enter your credit card information
- 10. Click on the Submit button

## **To View Invoices:**

Log onto Verizon Wireless: https://b2b.verizonwireless.com/

- 1. Click on "Billing"
- 2. Click "View Statements" in blue located in the middle of the screen
- 3. Under Account Information, select the account number you want to view through the drop down option
- 4. Wait for approximately 2 seconds for the screen to refresh
- 5. Under "Statement Date" enter the invoice date you want to view
- 6. Click "Display."
- 7. Under "Download", select PDF (note that PDF is already defaulted) and click on "Go."
- 8. A message will appear asking if you want to open or save the file.
- 9. Click Open
- 10. A PDF format of the statement is now available for you to view.
- 11. In the detailed section of the invoice, you can see the history of the incoming and outgoing calls each user on the account has made including the date, time, and the duration of the call.

# To: Add New Lines of Service:

Cell phone orders shall be placed directly with the vendor via any of the wireless carrier's websites. Your department head has been given access to the wireless carrier's website and should be able to grant access to you. Only a University of Washington Procurement Card (UW ProCard) may be used to place any orders for cell phones and cellular service. All of the vendor contact information and website links can be found at the link below. **http://f2.washington.edu/fm/ps/how-to-buy/procard/buying-with-procard/what-it-can-buy/cell-phones** When you place your order with the carrier, make sure to provide them with your user name so that the new account can be added to your department's list. This will ensure that you will be able to make monthly payments and have access to the account's invoices.

# **To: Add Administrators:**

You may add additional Company Users (administrators) to access the Verizon Wireless website to manage accounts. This can be done through the Verizon's online tool, My Business.

Log onto Verizon Wireless: https://b2b.verizonwireless.com/

- 1. Click on "Settings" located on the upper right hand corner.
- 2. Select "Company Users".
- 3. Click on the "Add a User".
- 4. Provide information in the required fields for the new company user
- 5. Click "submit".
- 6. You have successfully added a new company user.

This can also be done by contacting Suzanne Johnson-Henn by phone at 425-603-2758 or by e-mail at <u>Suzanne Johnson-Henn@VerizonWireless.com</u>

You will need to provide the following information:

- 1. Your department name
- 2. Your current online user name
- 3. The first and last name of the company user
- 4. Telephone and e-mail address of the company user
- 5. A User ID and Password of the company user

### Assistance:

**For Assistance with your Verizon account please contact one of the following:** Log in to MyBusiness and process your request online (online ordering, P-Card payments, plan changes)

### www.verizonwireless.com/mybusiness

#### For password resets:

- 1. Send an email to <u>matthew.evison@verizonwireless.com</u> and <u>steve.daum@verizonwireless.com</u>
- 2. Reference the department's username, include a brief description of the problem, and contact information.
- 3. We will respond to MyBusiness password resets within 8 hours of receiving them

#### For all other MyBusiness questions or requests:

Contact the Business Service Center at 1-888-581-1077, or email wfmwestsupport@hq.verizonwireless.com

- Business Service Center 1-888-581-1077 (billing inquiries, device troubleshooting)
- Large orders, Service and Application inquiries contact Suzanne Johnson-Henn. <u>Suzanne.johnson-henn@verizonwireless.com</u> 206-200-7410.

### Sprint

| will less                                                                                                    |
|----------------------------------------------------------------------------------------------------|
| wysprint.sprint.com/mysprint/pages/secure/myaccount/landingPage.jsp   Find a store Business Shopping Cart Search   My Sprint   Shop Digital Lounge   Community   Support   Chet   UMUKNOWN   My device & media   My preferences   We've got you covered   Our network is constantly evolving to give you   Wuknown   Wuknown   Check out our recert ste improvements   Community Support   Stat   Find a store Business Shopping Cart Search   My shortcuts   My preferences   See wy bill   Pay bill   Digital Lounge   Wuknown   We've got you covered Our network is constantly evolving to give you Coverage Tool. Check it out                                                                                                    |
| Find a store       Business       Shopping Cart       Search       Image: Search         My Sprint       Shop       Digital Lounge       Community       Support       Image: Community       Support       Image: Community       Support       Image: Community       Support       Image: Community       Support       Image: Community       Support       Image: Community       Support       Support<                                                                                                    |
| My Sprint       Shop       Digital Lounge       Community       Support       Welknown       Sign out         And a start start s                                                                                 |
| My shortcuts       My preferences         Billing       Phone and plan         > Edit AutoPay       > Change my services         > Pay bill       > Upgrade my phone         > See bill history       > Get support         > See my bill       > Learn about my plan         > See payment history       > Learn about my plan         WUKNOWN       Welcome to My Sprint         334749023       Seve \$5         UMUKNOWN       Check out our recent site improvements         UMUKNOWN       Check out our recent site improvements                                                                                                    |
| Imposition Cuttors       Imposition Cuttors       Imposition Cuttors       Imposition Cuttors         Imposition Cuttors       Phone and plan       Imposition Cuttors       Imposition Cuttors         Imposition Cuttors       Phone and plan       Imposition Cuttors       Imposition Cuttors         Imposition Cuttors       My device & media       My preferences       Imposition Cuttors       Imposition Cuttors         Imposition Cuttors       My device & media       My preferences       Imposition Cuttors       Imposition Cuttors         Imposition Cuttors       My device & media       My preferences       Imposition Cuttors       Imposition Cuttors         Imposition Cuttors       My device & media       My preferences       Imposition Cuttors       Imposition Cuttors         Imposition Cuttors       My device & media       My preferences       Imposition Cuttors       Imposition Cuttors         Imposition Cuttors       My device & media       My preferences       Imposition Cuttors       Imposition Cuttors         Imposition Cuttors       My device & media       My preferences       Imposition Cuttors       Imposition Cuttors         Imposition Cuttors       My device & media       My preferences       Imposition Cuttors       Imposition Cuttors         Imposition Cuttors       My device & media       My preferences                                                                                                    |
| Billing       Phone and plan         De back UWUKNOWN       > Change my services         My device & media       My preferences         My device & media       My preferences         We've got you covered       > Learn about my plan         See bill history       > Learn about my plan         See bill bistory       > Check out our recent site improvements         UMUKNOWN       Check out our recent site improvements                                                                                                    |
| My device & media       My preferences         Wukknown       Welcome to My Sprint         334749023       Save \$5         UMUKNOWN       Check out our recent site improvements                                                                                                    |
| My device & media       My preferences       > See bill history       > Get support         >> See my bill       >> Learn about my plan       >> See my bill       >> Learn about my plan         >> See payment history       >> Check out our recent site improvements       >> Check it out                                                                                                    |
| My device & media       My preferences       > See my bill       > Learn about my plan         >> See my bill       >> See my bill       >> See payment history         UMUKNOWN       Welcome to My Sprint        Our network is constantly evolving to give you the best possible service. See the most recent local and street-level coverage with the Sprint Coverage Tool.         UMUKNOWN       Check out our recent site improvements       Improvements                                                                                                    |
| Welcome to My Sprint         UMUKNOWN       Welcome to My Sprint         334749023       Save \$5         UMUKNOWN       Check out our recent site improvements         IMUKNOWN       Check it out                                                                                                    |
| UMUKNOWN     Welcome to My Sprint       334749023     Seve \$5       UMUKNOWN     Check out our recent site improvements                                                                                                    |
| We/ve got you covered           UMUKNOWN         Welcome to My Sprint         Our network is constantly evolving to give you with the best possible service. See the most recent local and street-level coverage with the Sprint Coverage Tool.           UMUKNOWN         Check out our recent ste improvements         Improvements                                                                                                    |
| UMUKNOWN         Welcome to My Sprint         Our network is constantly evolving to give you           334749023         Save \$5         Iocal and street-level coverage with the Sprint           UMUKNOWN         Check out our recent site improvements         Improvements                                                                                                    |
| 334749023     Save \$5     local and street-level coverage with the Sprint Coverage Tool.       UMUKNOWN     Check out our recent site improvements     Improvements                                                                                                    |
| UMUKNOWN Check out our recent site improvements  Check it out                                                                                                    |
| Check it out                                                                                                    |
| 3 new messages: <u>See all</u>                                                                                                    |
|                                                                                                    |
|                                                                                                    |
| 3 new messages: <u>See all</u>                                                                                                    |
|                                                                                                    |
|                                                                                                    |
|                                                                                                    |
|                                                                                                    |
|                                                                                                    |
|                                                                                                    |
| 3 new messages: <u>See all</u>                                                                                                    |
|                                                                                                    |
| UMUKNOWN Check out our recent site improvements                                                                                                    |
| Coverage Tool. UMUKNOWN Check out our recent site improvements Coverage Tool. Check it out                                                                                                    |
| 334749023     Save \$5       UMUKNOWN     Check out our recent site improvements                                                                                                    |
| 334749023       Save \$5         UMUKNOWN       Check out our recent site improvements                                                                                                    |
| 334749023     Save \$5       UMUKNOWN     Check out our recent site improvements                                                                                                    |
| UMUKNOWN     Welcome to My Sprint     Our network is constantly evolving to give you       334749023     Save \$5     Iboel and street-level coverage with the Sprint       UMUKNOWN     Check out our recent site improvements     Improvements                                                                                                    |
| UMUKNOWN       Welcome to My Sprint       Our network is constantly evolving to give youth the best possible service. See the most recent the best possible service. See the most recent local and street-level coverage with the Sprint local and street-level coverage Tool.         UMUKNOWN       Check out our recent site improvements       Improvements                                                                                                    |
| UMUKNOWN     Welcome to My Sprint       334749023     Save \$5       UMUKNOWN     Check out our recent site improvements                                                                                                    |
| We've got youl covered           UMUKNOWN         Welcome to My Sprint           334749023         Save \$5           UMUKNOWN         Check out our recent site improvements                                                                                                    |
| UMUKNOWN     Welcome to My Sprint     Our network is constantly evolving to give you       334749023     Save \$5     Coverage Tool.       UMUKNOWN     Check out our recent site improvements     Improvements                                                                                                    |
| UMUKNOWN     Welcome to My Sprint     Our network is constantly evolving to give you       334749023     Save \$5       UMUKNOWN     Check out our recent site improvements                                                                                                    |
| UMUKNOWN     Welcome to My Sprint     Our network is constantly evolving to give you the best possible service. See the most recent local and street-level coverage with the Sprint Coverage Tool.       UMUKNOWN     Check out our recent site improvements     Improvements                                                                                                    |
| LMULKNOWN     Welcome to My Sprint     Our network is constantly evolving to give you       334749023     Save \$5     Iocal and street-level coverage with the Sprint       Coverage Tool.     WUKNOWN     Check out our recent site improvements                                                                                                    |
| UNUKROWN     Velcome to My Sprint     Our network is constantly evolving to give you the best possible service. See the most recent site improvements       334749023     Save \$5     Coverage Tool.       UMUKNOWN     Check out our recent site improvements     Improvements                                                                                                    |
| 334749023     Save \$5       UMUKNOWN     Check out our recent site improvements                                                                                                    |
| 334749023     Save \$5       UMUKNOWN     Check out our recent site improvements                                                                                                    |
| UNUKINUWIV vveicome to My Sprint UNUKINUWIV vveicome to My Sprint Ut be best possible service. See the most recent<br>334749023 Save \$5 local and street-level coverage with the Sprint Coverage Tool. UMUKINOWN Check out our recent site improvements<br>IMULKINOWN Check out our recent site improvements<br>2 Check it out                                                                                                    |
| UMUKNOWN     Welcome to My Sprint     Our network is constantly evolving to give you       334749023     Save \$5     Iocal and street-level coverage with the Sprint       UMUKNOWN     Check out our recent site improvements     Iocal and street-level coverage                                                                                                    |
| UMUKNOWN       Welcome to My Sprint       Our network is constantly evolving to give you         334749023       Save \$5       Coverage Tool.         UMUKNOWN       Check out our recent site improvements       Improvements                                                                                                    |
| UMUKNOWN         Welcome to My Sprint         We 've got you cover ed           334749023         Save \$5         Our network is constantly evolutions to give you to be best possible service. See the most recent local and street-level coverage with the Sprint Coverage Tool.           UMUKNOWN         Check out our recent site improvements         Improvements                                                                                                    |
| UMUKNOWN         Welcome to My Sprint         We've got you cover ed           334749023         Save \$5         Our network is constantly evolving to give you to be the best possible service. See the most recent to be and street-level coverage with the Sprint Coverage Tool.           UMUKNOWN         Check out our recent site improvements         Improvements                                                                                                    |
| UMUKNOWN         Welcome to My Sprint         We've got you covered           334749023         Save \$5         Our network is constantly evolving to give you for the best possible service. See the most recent local and street-level coverage with the Sprint Coverage Tool.           UMUKNOWN         Check out our recent site improvements         Improvements                                                                                                    |
| UMUKNOWN     Welcome to My Sprint       334749023     Save \$5       UMUKNOWN     Check out our recent site improvements                                                                                                    |
| UMUKNOWN     Welcome to My Sprint       334749023     Save \$5       UMUKNOWN     Check out our recent site improvements                                                                                                    |
| UMUKNOWN       Welcome to My Sprint         UMUKNOWN       Welcome to My Sprint         334749023       Save \$5         UMUKNOWN       Check out our recent site improvements                                                                                                    |
| UMUKNOWN       Welcome to My Sprint       We 've got you covered         0ur network is constantly evolving to give you to be best possible service. See the most recent local and street-level coverage with the Sprint Coverage Tool.       Our network is constantly evolving to give you to be best possible service. See the most recent local and street-level coverage with the Sprint Coverage Tool.         UMUKNOWN       Check out our recent ste improvements       Image: Check it out                                                                                                    |
| UMUKNOWN     Welcome to My Sprint       334749023     Save \$5       UMUKNOWN     Check out our recent site improvements                                                                                                    |
| UMUKNOWN     Welcome to My Sprint       334749023     Save \$5       UMUKNOWN     Check out our recent site improvements                                                                                                    |
| UMUKNOWN       Welcome to My Sprint         UMUKNOWN       Welcome to My Sprint         334749023       Save \$5         UMUKNOWN       Check out our recent site improvements                                                                                                    |
| UMUKNOWN       Welcome to My Sprint         0ur network is constantly evolving to give you         334749023       Save \$5         UMUKNOWN       Check out our recent site improvements         UMUKNOWN       Check out our recent site improvements                                                                                                    |
| UMUKNOWN     Welcome to My Sprint       334749023     Save \$5       UMUKNOWN     Check out our recent site improvements                                                                                                    |
| Welve got you covered         UMUKNOWN       Welve got you covered         Our network is constantly evolving to give you         334749023       Save \$5         UMUKNOWN       Check out our recent site improvements         UMUKNOWN       Check out our recent site improvements                                                                                                    |
| UMUKNOWN       Welcome to My Sprint         334749023       Save \$5         UMUKNOWN       Check out our recent site improvements                                                                                                    |
| UMUKNOWN     Welcome to My Sprint       334749023     Save \$5       UMUKNOWN     Check out our recent site improvements                                                                                                    |
| Wy device & media     Wy preferences     > See my bill     > Learn about my plan       >> See payment history     > See payment history       UMUKNOWN     Welcome to My Sprint     Our network is constantly evolving to give you       334749023     Save \$5       UMUKNOWN     Check out our recent site improvements                                                                                                    |
| My device & media       My preferences       > See my bill       > Learn about my plan         >> See my bill       >> See my bill       >> See my bill       >> See my bill       >> See my bill         >> See payment history       >> See payment history       >> See payment history       >> See payment history         UMUKNOWN       We've got you covered       Our network is constantly evolving to give you the best possible service. See the most recent local and street-level coverage with the Sprint Coverage Tool.       Our network is converged to the best possible service. See the most recent local and street-level coverage with the Sprint Coverage Tool.         UMUKNOWN       Check out our recent site improvements       Improvements                                                                                                    |
| My device & media       My preferences       > See my bill       > Learn about my plan         > See payment history       > See payment history         UMUKNOWN       Welcome to My Sprint       Our network is constantly evolving to give you the best possible service. See the most recent local and street-level coverage with the Sprint Coverage Tool.         UMUKNOWN       Check out our recent site improvements       Improvements                                                                                                    |
| My device & media       My preferences       > See my bill       > Learn about my plan         >> See payment history       > See payment history       > See payment history         UMUKNOWN       Welcome to My Sprint       Our network is constantly evolving to give you to be payment history. See the most recent to be all street-level coverage with the Sprint Coverage Tool.         UMUKNOWN       Check out our recent site improvements       Improvements                                                                                                    |
| My device & media       My preferences       > See my bill       > Learn about my plan         >> See payment history       > See payment history         UMUKNOWN       Welcome to My Sprint       Welcome to My Sprint         334749023       Save \$5         UMUKNOWN       Check out our recent site improvements         UMUKNOWN       Check out our recent site improvements                                                                                                    |
| My device & media       My preferences       > See my bill       > Learn about my plan         >> See payment history       > See payment history       > Learn about my plan         UMUKNOWN       Welcome to My Sprint       Our network is constantly evolving to give you       > Constantly evolving to give you         334749023       Save 35       Our network is constantly evolving to give you       > Constantly evolving to give you         UMUKNOWN       Check out our recent site improvements       > Check tout       > Check tout                                                                                                    |
| My device & media       My preferences       See bit instory       Cet support         >> See my bill       >> Learn about my plan       >> See payment history         UMUKNOWN       Welcome to My Sprint       Our network is constantly evolving to give you         334749023       Save \$5         UMUKNOWN       Check out our recent site improvements         UMUKNOWN       Check it out                                                                                                    |
| My device & media       My preferences       > See bill history       > Get support         >> See my bill       >> Learn about my plan       >> See my bill       >> Learn about my plan         >> See payment history       >> Get support       >> Court about my plan         >> See payment history       >> Get support         UMUKNOWN       Welcome to My Sprint       >> Get source et all the best possible service. See the most recent local and street-level coverage with the Sprint Coverage Tool.         UMUKNOWN       Check out our recent site improvements       >> Check it out                                                                                                    |
| My device & media       My preferences       » See bill history       » Cet support         » See bill history       » See my bill       » See my bill       » Learn about my plan         » See payment history       welcome to My Sprint       See payment history       » Learn about my plan         UMUKNOWN       Welcome to My Sprint       Our network is constantly evolving to give you the best possible service. See the most recent local and street-level coverage with the Sprint Coverage Tool.         UMUKNOWN       Check out our recent site improvements       Improvements                                                                                                    |
| My device & media       My preferences       > See bill history       > Get support         > See my bill       > Learn about my plan         > See payment history         UMUKNOWN       Welcome to My Sprint         334749023       Save 35         UMUKNOWN       Check out our recent site improvements                                                                                                    |
| My device & media       My preferences         My device & media       My preferences         Number of the set of the set of the                                                                        |
| My device & media       My preferences         My device & media       My preferences         We've got your covered         UMUKNOWN       Welcome to My Sprint         334749023       Save \$5         UMUKNOWN       Check out our recent site improvements                                                                                                    |
| My device & media       My preferences         My device & media       My preferences         We've got your covered         UMUKNOWN       Welcome to My Sprint         334749023       Save \$5         UMUKNOWN       Check out our recent site improvements                                                                                                    |
| My device & media       My preferences         We've got your covered         UMUKNOWN       Welcome to My Sprint         334749023       Save \$5         UMUKNOWN       Check out our recent site improvements                                                                                                    |
| My device & media       My preferences         We've got you cover ed       > Learn about my plan         See bill history       > Get support         See payment history       > Learn about my plan         We've got you cover ed       Our network is constantly evolving to give you         UMUKNOWN       Welcome to My Sprint         334749023       Save \$5         UMUKNOWN       Check out our recent site improvements         IMUKNOWN       Check to out                                                                                                    |
| My device & media       My preferences         We've got you covered         UMUKNOWN       Welcome to My Sprint         334749023       Save \$5         UMUKNOWN       Check out our recent site improvements                                                                                                    |
| My device & media       My preferences         We've got you covered       > Learn about my plan         See bill instory       > Learn about my plan         See bill service. See the most recent with the Sprint       > See ys         234749023       Save \$5         LMUKNOWN       Check out our recent site improvements         Coverage Tool.       > Check it out                                                                                                    |
| My device & media       My preferences         My device & media       My preferences         We've got you covered       > See payment history         UMUKNOWN       Welcome to My Sprint         334749023       Save 35         UMUKNOWN       Check out our recent site improvements                                                                                                    |
| My device & media       My preferences         My device & media       My preferences         Welcome to My Sprint       > See my bill         334749023       Save 35         UMUKNOWN       Check out our recent site improvements                                                                                                    |
| My device & media       My preferences         We've got you covered         UMUKNOWN       Welcome to My Sprint         334749023       Save \$5         UMUKNOWN       Check out our recent site improvements                                                                                                    |
| My device & media       My preferences         We've got you covered       > Learn about my plan         UMUKNOWN       Welcome to My Sprint         334749023       Save \$5         UMUKNOWN       Check out our recent site improvements         WUKNOWN       Check out our recent site improvements                                                                                                    |
| My device & media       My preferences         We've got you covered         UMUKNOWN       Welcome to My Sprint         334749023       Save \$5         UMUKNOWN       Check out our recent site improvements                                                                                                    |
| My device & media       My preferences         We've got you covered         UMUKNOWN       Welcome to My Sprint         334749023       Save \$5         UMUKNOWN       Check out our recent site improvements                                                                                                    |
| My device & media       My preferences         We've got you cover ed       > Learn about my plan         UMUKNOWN       Welcome to My Sprint         334749023       Save \$5         UMUKNOWN       Check out our recent site improvements         WUKNOWN       Check out our recent site improvements                                                                                                    |
| Image: My device & media       My preferences         My device & media       My preferences         Image: My device & media       My preferences         Image: My device & media       My preferences                                                                                                    |
| My device & media       My preferences       » Pay bill       » Upgrade my phone         My device & media       My preferences       » See bill history       » Get support         » See my bill       » Learn about my plan         » See payment history       » Learn about my plan         Welve got you covered       Welve got you covered         UMUKNOWN       Welcome to My Sprint         334749023       Save \$5         UMUKNOWN       Check out our recent site improvements         Our network is constantly evolving to give you         Coverage Tool.         P         Check it out                                                                                                    |
| My device & media       My preferences         My device & media       My preferences         We've got you covered       > See payment history         UMUKNOWN       Welcome to My Sprint         334749023       Save 35         UMUKNOWN       Check out our recent site improvements         UMUKNOWN       Check tout                                                                                                    |
| My device & media       My preferences       > See bill history       > Get support         >> See bill history       > See my bill       > Learn about my plan         >> See payment history       > Get support       > See payment history         UMUKNOWN       Welcome to My Sprint       Our network is constantly evolving to give you         334749023       Save \$5       Our network is constantly evolving to give you         UMUKNOWN       Check out our recent site improvements       Improvements                                                                                                    |
| My device & media       My preferences       See bill history       Oet support         Note: See in the set of the set of th                                                      |
| My device & media       My preferences       > See bill history       > Get support         >> See my bill       >> Learn about my plan       >> See my bill       >> Learn about my plan         >> See payment history       >> Get support       >> See payment history         UMUKNOWN       Welcome to My Sprint        Our network is constantly evolving to give you'' the best possible service. See the most recent local and street-level coverage with the Sprint Coverage Tool.         UMUKNOWN       Check out our recent site improvements       Improvements                                                                                                    |
| My device & media       My preferences       > See bill history       > Get support         >> See my bill       >> See my bill       >> See my bill       >> Learn about my plan         >> See payment history       >> Get support       >> See payment history       >> Get support         UMUKNOWN       Welcome to My Sprint        Our network is constantly evolving to give you''' the best possible service. See the most recent local and street-level coverage with the Sprint Coverage Tool.         UMUKNOWN       Check out our recent site improvements       @ Check it out                                                                                                    |
| My device & media       My preferences       > See bill history       > Get support         >> See my bill       >> Learn about my plan       >> See payment history         UMUKNOWN       Welcome to My Sprint        See the most recent the best possible service. See the most recent to be an about my plan the best possible service. See the most recore you for a street-level coverage with the Sprint Coverage Tool.         UMUKNOWN       Check aut our recent ste improvements       Improvements                                                                                                    |
| My device & media       My preferences       » See bill history       » Get support         » See my bill       » See my bill       mb bill       See my bill       See my bill       See my bill       » See my bill       See my bill       See my bill       See my bill       See my bill       See my bill       See my bill       See my bill       See my bill       See my bill       See my bill       See my bill       See my bill                                                                                                    |
| My device & media       My preferences       » See bill history       » Get support         » See bill history       » See my bill       » See my bill       » Learn about my plan         » See payment history       welcome to My Sprint       See payment history       » Learn about my plan         UMUKNOWN       Welcome to My Sprint       Our network is constantly evolving to give you the best possible service. See the most recent local and street-level coverage with the Sprint Coverage Tool.         UMUKNOWN       Check out our recent site improvements       Improvements                                                                                                    |
| My device & media       My preferences       See bill history       Get support         None       See bill history       See my bill       Learn about my plan         UMUKNOWN       Welcome to My Sprint       Our network is constantly evolving to give you with the Sprint local and street-level coverage with the Sprint Coverage Tool.         UMUKNOWN       Check out our recent site improvements       Our check to out                                                                                                    |
| My device & media       My preferences       * ray wm       * upgrave my prione         My device & media       My preferences       * See bill history       * Get support         * See my bill       * Learn about my plan         * See payment history       * See payment history         UMUKNOWN       Welcome to My Sprint         334749023       Save 35         UMUKNOWN       Check out our recent site improvements         UMUKNOWN       Check tout                                                                                                    |
| My device & media       My preferences       >> See bill history       >> Get support         >> See bill history       >> Get support         >> See my bill       >> Learn about my plan         >> See payment history         UMUKNOWN       Welcome to My Sprint         334749023       Save \$5         UMUKNOWN       Check out our recent site improvements         IMUKNOWN       Check to ut                                                                                                    |
| My device & media       My preferences         My device & media       My preferences         We've got you covered         UMUKNOWN       Welcome to My Sprint         334749023       Save \$5         UMUKNOWN       Check out our recent site improvements                                                                                                    |
| My device & media       My preferences         My device & media       My preferences         Normalized and street-level coverage with the Sprint         334749023       Save \$5         UMUKNOWN       Check out our recent site improvements                                                                                                    |
| My device & media       My preferences       >> Pay bill       >> Upgrade my phone         My device & media       My preferences       >> See bill history       >> Get support         >> See my bill       >> Learn about my plan       >> See payment history         UMUKNOWN       Welcome to My Sprint        Our network is constantly evolving to give you         334749023       Save \$5        Our network is constantly evolving to give you         UMUKNOWN       Check out our recent site improvements           OWN KNOWN       Check to ut                                                                                                    |
| My device & media       My preferences         We ve got your covered         UMUKNOWN       Welcome to My Sprint         334749023       Save \$5         UMUKNOWN       Check aut our recert site improvements                                                                                                    |
| Image: Instruction of the second second s |
| My device & media       My preferences         My device & media       My preferences         Welcome to My Sprint       See payment history         UMUKNOWN       Welcome to My Sprint         334749023       Save \$5         UMUKNOWN       Check out our recent site improvements         Ownerstand       Check to out                                                                                                    |
| My device & media       My preferences         My device & media       My preferences         See my bill       > Learn about my plan         See my bill       > Learn about my plan         See payment history       > Change my services         UMUKNOWN       Welcome to My Sprint         334749023       Save \$5         UMUKNOWN       Check out our recent site improvements         DMUKNOWN       Check to tout                                                                                                    |
| My device & media       My preferences         My device & media       My preferences         See my bill       > Learn about my plan         See my bill       > Learn about my plan         MUKNOWN       Welcome to My Sprint         334749023       Save \$5         LMUKNOWN       Check out our recent site improvements         IMUKNOWN       Check to out                                                                                                    |
| My device & media       My preferences         My device & media       My preferences         Welcome to My Sprint       > See my bill         334749023       Save \$5         UMUKNOWN       Check out our recent site improvements                                                                                                    |
| My device & media       My preferences         We've got your covered       > Learn about my plan         UMUKNOWN       Welcome to My Sprint         334749023       Save \$5         UMUKNOWN       Check out our recent site improvements         We Ve got yout coverage with the Sprint         Our network is constantly evolving to give you         UMUKNOWN       Check out our recent site improvements                                                                                                    |
| My device & media       My preferences         We've got your covered         UMUKNOWN       Welcome to My Sprint         334749023       Save \$5         UMUKNOWN       Check out our recent site improvements                                                                                                    |
| Image: Notice with the second second seco |
| My device & media       My preferences         We've got you covered         UMUKNOWN       Welcome to My Sprint         334749023       Save \$5         UMUKNOWN       Check out our recert site improvements         UMUKNOWN       Check out our recert site improvements                                                                                                    |
| My device & media       My preferences       See bill history       Get support         See bill history       See my bill       > Learn about my plan         UMUKNOWN       Welcome to My Sprint       See my bill       > Learn about my plan         334749023       Save \$5       Save \$5       UMUKNOWN       Check out our recent site improvements         UMUKNOWN       Check out our recent site improvements       Improvements       Improvements                                                                                                    |
| My device & media       My preferences       > See bill history       > Get support         >> See my bill       >> Learn about my plan       >> See my bill       >> Learn about my plan         >> See payment history       >> Get support       >> Get support         UMUKNOWN       Welcome to My Sprint        Our network is constantly evolving to give you" to best possible service. See the most recent local and street-level coverage with the Sprint Coverage Tool.         UMUKNOWN       Check out our recent site improvements       @ Check it out                                                                                                    |
| My device & media       My preferences       » See my bill       » Learn about my plan         » See my bill       » See my bill       » See my bill       » See my bill       » See my bill       » See payment history         UMUKNOWN       Welcome to My Sprint       Our network is constantly evolving to give you for each payment is seen the best possible service. See the most recent local and street-level coverage with the Sprint Coverage Tool.       Our network is constantly evolving to give you for each payment is seen the best possible service. See the most recent local and street-level coverage with the Sprint Coverage Tool.         UMUKNOWN       Check out our recent site improvements       • Check it out                                                                                                    |
| UMUKNOWN       Welcome to My Sprint         334749023       Save \$5         UMUKNOWN       Check out our recent site improvements                                                                                                    |
| UMUKNOWN       Welcome to My Sprint         334749023       Save \$5         UMUKNOWN       Check out our recent site improvements                                                                                                    |
| UMUKNOWN       Welcome to My Sprint         334749023       Save \$5         UMUKNOWN       Check out our recent site improvements                                                                                                    |
| UMUKNOWN     Welcome to My Sprint       334749023     Save \$5       UMUKNOWN     Check out our recent site improvements                                                                                                    |
| UMUKNOWN     Welcome to My Sprint       334749023     Save \$5       UMUKNOWN     Check out our recent site improvements                                                                                                    |
| LMAUKNOWN     Welcome to My Sprint     We've got you covered       0ur network is constantly evolving to give you     Our network is constantly evolving to give you       334749023     Save \$5       UMUKNOWN     Check out our recent site improvements                                                                                                    |
| UMUKNOWN     Welcome to My Sprint.       334749023     Save \$5       UMUKNOWN     Check out our recent site improvements                                                                                                    |
| LMAUKNOWN     Welcome to My Sprint.       334749023     Save \$5       UMAUKNOWN     Check out our recent site improvements                                                                                                    |
| UMUKNOWN     Weicome to My Sprint       334749023     Save \$5       UMUKNOWN     Check out our recent site improvements                                                                                                    |
| LM/UKNOWN     Welcome to My Sprint     We've got you covered       334749023     Save \$5       UM/UKNOWN     Check out our recent site improvements                                                                                                    |
| UMUKNOWN     Welcome to My Sprint     We've got you covered       334749023     Save \$5       UMUKNOWN     Check out our recent site improvements                                                                                                    |
| LM/UKNOWN     Welcome to My Sprint     We've got you covered       334749023     Save \$5     Our network is constantly evolving to give you to be provided at the best possible service. See the most recent local and street-level coverage with the Sprint Coverage Tool.       UMUKNOWN     Check out our recent site improvements     Improvements                                                                                                    |
| UMUKNOWN     Welcome to My Sprint       334749023     Save \$5       UMUKNOWN     Check out our recent site improvements                                                                                                    |
| UMUKNOWN     Welcome to My Sprint       334749023     Save \$5       UMUKNOWN     Check out our recent site improvements                                                                                                    |
| UMUKNOWN     Welcome to My Sprint       334749023     Save \$5       UMUKNOWN     Check out our recent site improvements                                                                                                    |
| UMUKNOWN     Welcome to My Sprint       334749023     Save \$5       UMUKNOWN     Check out our recent site improvements                                                                                                    |
| UMUKNOWN     Welcome to My Sprint     We've got you covered       334749023     Save \$5     Our network is constantly evolving to give you coverage with the Sprint local and street-level coverage with the Sprint Coverage Tool.       UMUKNOWN     Check out our recent site improvements     Improvements                                                                                                    |
| UMUKNOWN     Welcome to My Sprint     We've got you covered       334749023     Save \$5       UMUKNOWN     Check out our recent site improvements                                                                                                    |
| UMUKNOWN     Welcome to My Sprint     We've got you covered       334749023     Save \$5       UMUKNOWN     Check out our recent site improvements                                                                                                    |
| UMUKNOWN     Welcome to My Sprint     We ve got you covered       334749023     Save \$5       UMUKNOWN     Check out our recent site improvements                                                                                                    |
| UMUKNOWN     Welcome to My Sprint     We ve got you covered       334749023     Save \$5       UMUKNOWN     Check out our recent site improvements                                                                                                    |
| UMUKNOWN     Welcome to My Sprint     We ve got you covered       334749023     Save \$5       UMUKNOWN     Check out our recent site improvements                                                                                                    |
| UMUKNOWN     Welcome to My Sprint     Our network is constantly evolving to give you       334749023     Save \$5       UMUKNOWN     Check out our recent site improvements                                                                                                    |
| UMUKNOWN     Welcome to My Sprint     Our network is constantly evolving to give you       334749023     Save \$5       UMUKNOWN     Check out our recent site improvements                                                                                                    |
| UMUKNOWN     Welcome to My Sprint     Our network is constantly evolving to give you       334749023     Save \$5       UMUKNOWN     Check out our recent site improvements                                                                                                    |
| UMUKNOWN     Welcome to My Sprint     Our network is constantly evolving to give you       334749023     Save \$5       UMUKNOWN     Check out our recent site improvements                                                                                                    |
| UMUKNOWN     Welcome to My Sprint     We've got you covered       334749023     Save \$5     Our network is constantly evolving to give you the best possible service. See the most recent local and street-level coverage with the Sprint Coverage Tool.       UMUKNOWN     Check out our recent site improvements     Improvements                                                                                                    |
| UMUKNOWN     Weicome to My Sprint     We've got you covered       00ur network is constantly evolving to give you     Our network is constantly evolving to give you       334749023     Save \$5     Docal and street-level coverage with the Sprint Coverage Tool.       UMUKNOWN     Check out our recent site improvements     Improvements                                                                                                    |
| UMUKNOWN     Welcome to My Sprint       UMUKNOWN     Welcome to My Sprint       334749023     Save \$5       UMUKNOWN     Check out our recent ste improvements                                                                                                    |
| UMUKNOWN     Welcome to My Sprint     We've got you covered       334749023     Save \$5     Our network is constantly evolving to give you       UMUKNOWN     Check out our recent site improvements     Dur network is constantly evolving to give you                                                                                                    |
| UMUKNOWN     Welcome to My Sprint     We 've got you covered       334749023     Save \$5     Our network is constantly evolving to give you'' to be the most recent to cal and street-level coverage with the Sprint Coverage Tool.       UMUKNOWN     Check out our recent site improvements     Improvements                                                                                                    |

|                    | orites <u>T</u> ools (        | <u>H</u> elp     |                        |                    |         |                                                              |                        |        |
|--------------------|-------------------------------|------------------|------------------------|--------------------|---------|--------------------------------------------------------------|------------------------|--------|
| )Back 🔻 🕤 🔻 🔀 🚦    | 👌 🏠 🔎 Searc                   | h 👷 Favorite     | is 🥴 🙆 🕶 💺 🗔           | - 🗒 🛪 👘            |         |                                                              |                        |        |
| ddress 🥘 https://m | /sprint.sprint.com            | 1/mysprint/pag   | es/secure/myaccoun     | it/landingPage.jsp |         |                                                              | •                      | •      |
|                    |                               |                  |                        |                    | Find a  | a store   Business   Sho                                     | pping Cart Search      | C      |
| Sprint ≽           | My Sprint                     | Shop             | Digital Lounge         | Community          | Support | O Chat                                                       | JWUKNOWN<br>334749023) | Sign o |
|                    |                               |                  |                        |                    |         | My shortcuts                                                 | My preferences         |        |
|                    |                               |                  |                        |                    |         | Billing                                                      | Phone and plan         |        |
|                    | 1 -                           | 1.15.4.11.11.    |                        |                    |         | » Edit AutoPav                                               | » Change my service    |        |
| vveicom            | e pack                        | UVVUr            | INOVVIN                |                    |         | » Pay bill                                                   | » Upgrade my phone     | ;      |
|                    |                               |                  |                        |                    |         | » See bill history                                           | » Get support          |        |
| My account         | My devid                      | e & media        | My prefere             | nces               |         | » See my bill                                                | Learn about my pla     | an     |
| 07/01/10           | MUKNOWN                       | Welcome to My S  | print                  |                    | w       | le've got you covered<br>ur network is constantly evo        | living to give you     | 7      |
| 07/01/10           | 34749023                      | Save \$5         |                        |                    | the     | e best possible service. See<br>cal and street-level coverag | e the most recent      | E(     |
|                    | MUKNOWN                       | Check out our re | cent site improvements |                    | Co      | overage Tool.                                                |                        |        |
| 06/28/10 l         |                               |                  |                        | 3 new messages:    | See all | Check it out                                                 |                        |        |
| 06/28/10 l         |                               |                  |                        |                    |         |                                                              |                        |        |
| 06/28/10 (         |                               |                  |                        |                    |         |                                                              |                        |        |
| 06/28/10           |                               |                  |                        |                    |         |                                                              |                        |        |
| Your bi            | 11                            |                  |                        |                    |         |                                                              |                        |        |
| Your bi            | 1                             |                  |                        |                    |         |                                                              |                        | Help   |
| Your bi            | <b>  </b><br>  06/05/10 to 07 | /04/10.          | _                      |                    |         |                                                              |                        | Help   |

|                               |                    |                |                                    |                                        | Find a s             | tore   Business | Shopping Car          | Search                  | Q              |
|-------------------------------|--------------------|----------------|------------------------------------|----------------------------------------|----------------------|-----------------|-----------------------|-------------------------|----------------|
| Sprint 🎾                      | My Sprint          | Shop           | Digital Lounge                     | Community                              | Support              | O Chat          | UWUKNOW<br>(334749023 | N<br>1)                 | Sign out       |
| Automati                      | c Daymon           | t Cra          | dit Card                           |                                        |                      |                 |                       | Luont fo                |                |
| Automati                      | C Paymer           | it - Cre       | eur Caru                           |                                        |                      |                 |                       | i want to               | J              |
| To sign up for Auto<br>Submit | matic Payment usir | ig your cred   | lit card, please enter ti          | ne information below                   | v and click          |                 |                       | Enroll in e<br>Change b | Bill           |
|                               |                    |                | How to find                        | our security code:                     |                      |                 |                       | Pay bill                |                |
| *Card Type:                   | Select Card Ty     | De 🔻           |                                    |                                        |                      |                 |                       | Track call              | lled numbers   |
| Name On card:                 |                    |                | tencusronex see<br>Cardholder Se   | 0000 0000 0000 000 000 000 000 000 000 | →3-digit<br>security |                 |                       | See adjus<br>credits    | stments and    |
| * Billing Zip Code:           |                    |                |                                    |                                        | code                 |                 |                       | See my b                | xill           |
| 2mm/8 2 (p 0000)              |                    |                | The security of                    | ode is on the back of                  |                      |                 |                       | See bill hi             | istory         |
| *Card Number:                 |                    |                | MasterCard, V<br>Network card      | ISA, and Discover<br>s.                |                      |                 |                       | See my o                | rder history   |
|                               |                    | _              |                                    | and the second                         |                      |                 |                       | See paym                | nent history   |
| * Expiration Date             | 1 2010             | <b>▼</b>       | , DOUTS                            | 000-                                   | → 4-digit            |                 |                       | See my tr<br>history    | ransaction     |
| * Security Code               |                    |                | DODO D<br>12/99 THRU<br>CARDHOLDER | 12/03 44<br>NUME                       | security<br>code     |                 |                       |                         |                |
|                               |                    |                | The security of                    | ode is on the front of                 |                      |                 |                       |                         |                |
|                               |                    |                | American Exp                       | 1 835 Cal 03.                          |                      |                 |                       |                         |                |
| 🛃 Done                        |                    |                |                                    |                                        |                      |                 |                       | 🔒 🧼 Int                 | ernet          |
| 🕈 Start 🕙 Book 1              | 🕙 UW               | 🖲 Inbo         | . 🔄 Offic 🦉                        | ]Sprin   🖓 N                           | orm [ 🐔 S            | p <b>ri</b> 🕙 D | ocu 🖂 🧧               | <b>) </b>               | <b>≥</b> ∰ 2:0 |
| 🕑 🥭 🖾                         | 🛎 🗿 💽 🗶 (          | 8 🖂 📈          | 🖻 <mark>&gt;</mark>                |                                        |                      | Links De        | sktop » 嚠 🖢           |                         | 🧶 📮 📖          |
|                               |                    |                |                                    |                                        |                      |                 |                       |                         |                |
|                               |                    |                |                                    |                                        |                      |                 |                       |                         |                |
| o View Invoi                  | ces:               |                |                                    |                                        |                      |                 |                       |                         |                |
| . Login in a                  | t <u>www.sp</u>    | <u>rint.co</u> | <u>om</u>                          |                                        |                      |                 |                       |                         |                |

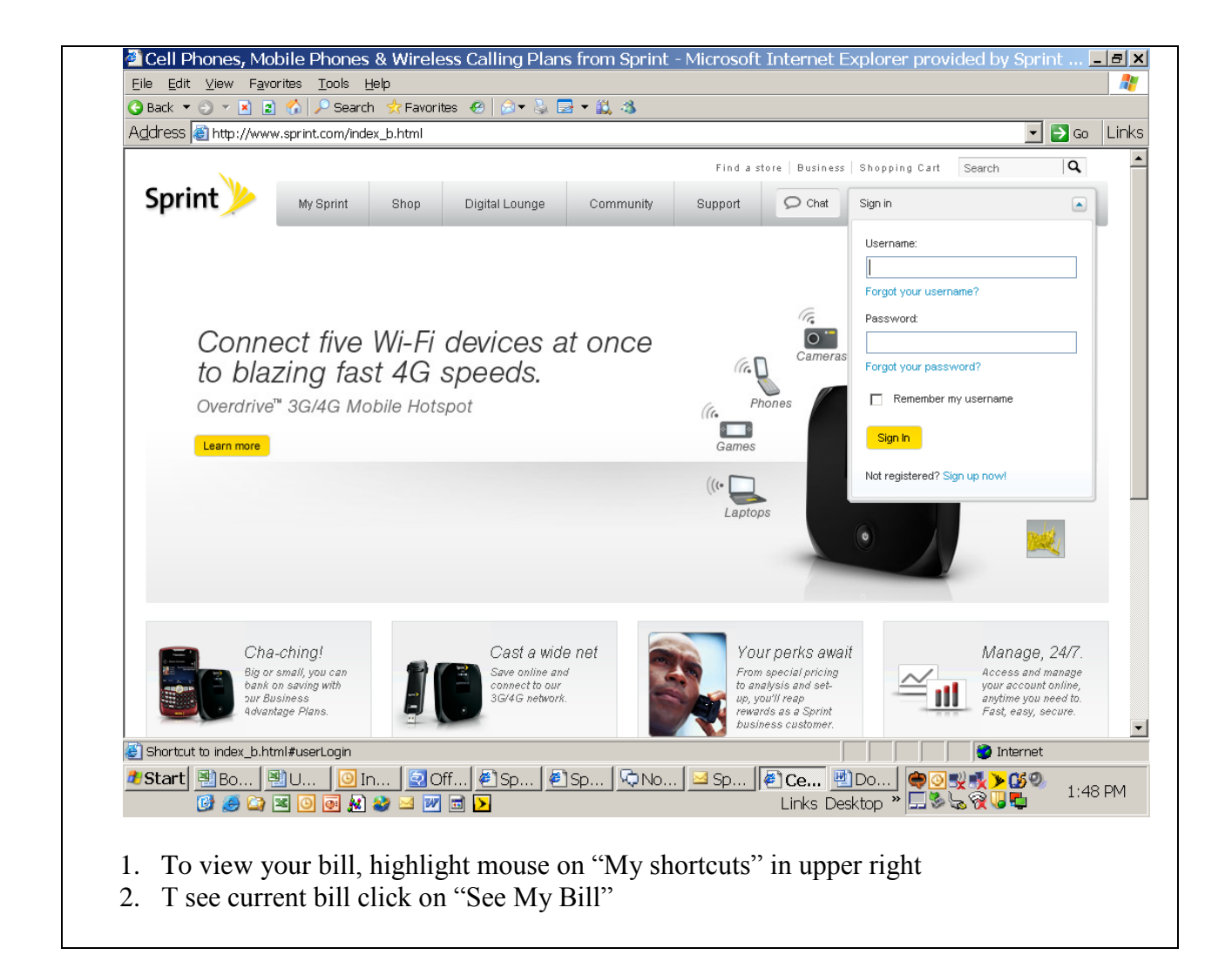

| dress 🧃 https://my    | sprint.sprint.com/ | /mysprint/pa    | ges/secure/myaccou      | nt/landingPage.jsp | )                 |                                                        |                                                                    |
|-----------------------|--------------------|-----------------|-------------------------|--------------------|-------------------|--------------------------------------------------------|--------------------------------------------------------------------|
| λ.                    |                    |                 |                         |                    | Find a            | astore   Business   St                                 | nopping Cart Search Q                                              |
| Sprint 🌽              | My Sprint          | Shop            | Digital Lounge          | Community          | Support           | 👂 Chat                                                 | UWUKNOWN<br>(334749023) Sign of                                    |
|                       |                    |                 |                         |                    |                   | My shortcuts                                           | My preferences                                                     |
|                       |                    |                 |                         |                    |                   | Billing                                                | Phone and plan                                                     |
| Welcom                | e hack             | I INVI IV       | KNOWN                   |                    |                   | » Edit AutoPay                                         | » Change my services                                               |
| 100000                | o buon             | 01101           |                         |                    |                   | » Pay bill                                             | » Upgrade my phone                                                 |
| Mr. appaupt           | Mu davia           | e madia         | Munroford               | apage              |                   | » See bill history                                     | <ul> <li>Ø Get support</li> <li>N Leave obert multiplen</li> </ul> |
| my account            | my dence           | c a meula       | my prefere              | 6//063             |                   | <ul> <li>See my bill</li> <li>See payment I</li> </ul> | nistory                                                            |
|                       |                    |                 |                         |                    |                   |                                                        |                                                                    |
| Info center           |                    |                 |                         |                    |                   |                                                        |                                                                    |
| 07/01/40              |                    | Valaama ta Muu  | Cuvint                  |                    | W                 | /e've got you covered                                  | walking to give you will                                           |
|                       |                    | velcome to My   | sprint                  |                    | th                | e best possible service. S                             | See the most recent                                                |
| 07/01/10 33           | 34749023 S         | ave \$5         |                         |                    | Co                | cal and street-level cover<br>overage Tool.            | age with the Sprint                                                |
| 06/28/10 U            | MUKNOWN C          | heck out our re | ecent site improvements |                    |                   |                                                        |                                                                    |
|                       |                    |                 |                         | 3 new message      | s: <u>See all</u> | Check it out                                           |                                                                    |
|                       |                    |                 |                         |                    |                   |                                                        |                                                                    |
|                       |                    |                 |                         |                    |                   |                                                        |                                                                    |
|                       |                    |                 |                         |                    |                   |                                                        |                                                                    |
| Vourbil               | 1                  |                 |                         |                    |                   |                                                        |                                                                    |
| TOUT DI               | 1                  |                 |                         |                    |                   |                                                        |                                                                    |
|                       |                    |                 |                         |                    |                   |                                                        | Help                                                               |
| Charges from          | 06/05/10 to 07/    | 04/10.          |                         |                    |                   |                                                        |                                                                    |
|                       |                    |                 |                         |                    | Tedal de          |                                                        | Males a second                                                     |
| Shortcut to myPrefere | nceslanding isn?   | modal=%2Er      | mysprint%2Enages%       | 2Esecure%2Emvr     | references%2P     | ine<br>Emodals%2Eaccr                                  | Make a pavment:                                                    |
|                       |                    |                 |                         |                    |                   |                                                        |                                                                    |
| Chart No La           |                    |                 |                         | i Sprin i Mul      | NormII 🤗 1        | My a 💾 Docu                                            | 🖂 🖂 🛛 🚭 📲 🏓 関                                                      |

| Dress 🔠 https://mya                                                                                                    | accountportal.spi                                            | rint.com/serv                                            | /let/ecare?inf_action=                                                               | =login&action=accc                  | untBill&sl=111 | 100&selaccount                                                                                                    | t=334749023&bas                         | seURL=https | s%: 🔻 🔁 G | io I |
|----------------------------------------------------------------------------------------------------|--------------------------------------------------------------|----------------------------------------------------------|--------------------------------------------------------------------------------------|-------------------------------------|----------------|----------------------------------------------------------------------------------------------------|-----------------------------------------|-------------|-----------|------|
| ,                                                                                                    |                                                              |                                                          |                                                                                      |                                     | Find a         | store Busines                                                                                                    | s   Shonning Cart                       | Search      |           |      |
| Corint V                                                                                                    |                                                              |                                                          |                                                                                      |                                     |                |                                                                                                    |                                         |             |           | •    |
| sprint                                                                                                    | My Sprint                                                    | Shop                                                     | Digital Lounge                                                                       | Community                           | Support        | ♀ Chat                                                                                                    | (334749023)                             | ч<br>)      | Sign ou   | .t   |
|                                                                                                    |                                                              |                                                          |                                                                                      |                                     |                |                                                                                                    |                                         |             |           |      |
|                                                                                                    |                                                              |                                                          |                                                                                      |                                     |                |                                                                                                    |                                         |             |           |      |
|                                                                                                    |                                                              |                                                          |                                                                                      |                                     |                |                                                                                                    |                                         |             |           |      |
| Monthly Inv                                                                                                    | /oice Sur                                                    | mmary                                                    |                                                                                      |                                     |                |                                                                                                    |                                         |             |           |      |
| -                                                                                                    |                                                              | -                                                        |                                                                                      |                                     |                |                                                                                                    |                                         |             |           |      |
| Customer Ac                                                                                                    | count number                                                 | Bill Period                                              | • Bill Date                                                                          | Printer-friendly Versio             | n (PDF)        |                                                                                                    |                                         |             |           |      |
| UNIVERSITY OF                                                                                                    | 17.40000                                                     | U.S. F. Ive 4                                            |                                                                                      |                                     | <u></u>        |                                                                                                    |                                         |             |           |      |
| WASHINGTON 33                                                                                                    | 4749023 7                                                    | May 5 - Jun 4                                            | June 8, 2010                                                                         |                                     |                |                                                                                                    |                                         |             |           |      |
|                                                                                                    |                                                              |                                                          |                                                                                      |                                     |                |                                                                                                    |                                         |             |           |      |
| Account Information                                                                                                    |                                                              |                                                          |                                                                                      |                                     |                |                                                                                                    |                                         |             |           |      |
| Account Information<br>TIN Number: 84-11162                                                                                                    | 72                                                           |                                                          |                                                                                      |                                     |                | I want to                                                                                                    |                                         |             |           |      |
| Account Information<br>TIN Number: 84-11162<br>Invoice Number: 33474                                                                                                    | 72<br>19023-092                                              | ABA N                                                    | umber: 111-000-012                                                                   |                                     |                | l want to<br>Enroll in eBill                                                                                                    |                                         |             |           |      |
| Account Information<br>TIN Number: 84-11162<br>Invoice Number: 33474                                                                                                    | 72<br>19023-092                                              | ABA Ni<br>Curre                                          | umber: 111-000-012<br>nt P.O.: -                                                     | 40,0004                             |                | I want to                                                                                                    | faranaaa                                |             |           |      |
| Account Information<br>TIN Number: 84-11162<br>Invoice Number: 33474                                                                                                    | 72<br>19023-092                                              | ABA Ni<br>Curre<br>Curre                                 | umber: 111-000-012<br>nt P.O.: -<br>nt P.O. Date: October                            | <sup>,</sup> 18, 2004               |                | l want to<br>Enroll in eBill<br>Change bill pret                                                                                                    | ferences                                |             |           |      |
| Account Information<br>TIN Number: 84-11162<br>Invoice Number: 33474                                                                                                    | 72<br>19023-092                                              | ABA N<br>Curre<br>Curre                                  | umber: 111-000-012<br>nt P.O.: -<br>nt P.O. Date: October                            | <sup>,</sup> 18, 2004               |                | I want to<br>Enroll in eBill<br>Change bill pret<br>Pay bill                                                                                                    | ferences                                |             |           |      |
| Account Information<br>TIN Number: 84-11162<br>Invoice Number: 33474<br>Hello!                                                                                                    | 72<br>19023-092                                              | ABA N<br>Curre<br>Curre                                  | umber: 111-000-012<br>nt P.O.: -<br>nt P.O. Date: October                            | · 18, 2004                          |                | I want to<br>Enroll in eBill<br>Change bill pret<br>Pay bill<br>Track called nu                                                                                                    | ferences                                |             |           |      |
| Account Information<br>TIN Number: 84-11162<br>Invoice Number: 33474<br>Hello!<br>Your Monthly Account S                                                                                     | 72<br>19023-092<br>tatement summari:                         | ABA N<br>Curre<br>Curre<br>izes your accou               | umber: 111-000-012<br>nt P.O.: -<br>nt P.O. Date: October<br>                        | . 18, 2004<br>Make a pay            | ment           | I want to<br>Enroll in eBill<br>Change bill pret<br>Pay bill<br>Track called nu<br>See adjustment                                                                                  | ferences<br>unbers                      |             |           |      |
| Account Information<br>TIN Number: 84-11162<br>Invoice Number: 33474<br>Hello!<br>Your Monthly Account S<br>charges and amount due                                                           | 72<br>19023-092<br>tatement summari:<br>as of the stateme    | ABA N<br>Curre<br>Curre<br>izes your accou               | umber: 111-000-012<br>nt P.O.: -<br>nt P.O. Date: October<br>                        | . 18, 2004<br>Make a pay            | ment           | I want to<br>Enroll in eBill<br>Change bill pret<br>Pay bill<br>Track called nu<br>See adjustment<br>credits                                                                       | ferences<br>imbers<br>ts and            |             |           |      |
| Account Information<br>TIN Number: 84-11162<br>Invoice Number: 33474<br>Hello!<br>Your Monthly Account S<br>charges and amount due                                                           | 72<br>19023-092<br>tatement summari<br>e as of the stateme   | ABA Ni<br>Curre<br>Curre<br>izes your accou<br>ent date. | umber: 111-000-012<br>nt P.O.: -<br>nt P.O. Date: October<br>int's payments, new     | 18, 2004<br><mark>Make a pay</mark> | ment_          | I want to<br>Enroll in eBill<br>Change bill pret<br>Pay bill<br>Track called nu<br>See adjustment<br>credits<br>See my bill                                                        | ferences<br>unbers<br>ts and            |             |           |      |
| Account Information<br>TIN Number: 84-11162<br>Invoice Number: 33474<br>Hello!<br>Your Monthly Account S<br>charges and amount due<br>Previous Balance                                       | 72<br>19023-092<br>tatement summari:<br>e as of the statemen | ABA Ni<br>Curre<br>Curre<br>izes your accou<br>ent date, | umber: 111-000-012<br>nt P.O.: -<br>nt P.O. Date: October<br>                        | 18, 2004<br>Make a pay              | ment_          | I want to<br>Enroll in eBill<br>Change bill pret<br>Pay bill<br>Track called nu<br>See adjustment<br>credits<br>See my bill<br>See bill history.                                   | ferences<br>umbers<br>ts and            |             |           |      |
| Account Information<br>TIN Number: 84-11162<br>Invoice Number: 33474<br>Hello!<br>Your Monthly Account S<br>charges and amount due<br>Previous Balance                                       | 72<br>19023-092<br>tatement summari:<br>as of the stateme    | ABA Ni<br>Curre<br>Curre<br>izes your accou<br>ent date. | umber: 111-000-012<br>nt P.O.: -<br>nt P.O. Date: October<br>                        | 18, 2004<br>Make a pay              | ment           | I want to<br>Enroll in eBill<br>Change bill pret<br>Pay bill<br>Track called nu<br>See adjustment<br>credits<br>See my bill<br>See bill history                                    | ferences<br>umbers<br>ts and            |             |           |      |
| Account Information<br>TIN Number: 84-11162<br>Invoice Number: 33474<br>Hello!<br>Your Monthly Account S<br>charges and amount due<br>Previous Balance<br>Outstanding Balance                | 72<br>19023-092<br>tatement summari<br>a as of the stateme   | ABA Ni<br>Curre<br>Curre<br>izes your accou<br>ent date. | umber: 111-000-012<br>nt P.O.: -<br>nt P.O. Date: October<br>                        | 18, 2004<br><b>Make a pay</b><br>00 | ment           | I want to<br>Enroll in eBill<br>Change bill pret<br>Pay bill<br>Track called nu<br>See adjustment<br>credits<br>See my bill<br>See bill history<br>See my order h                  | ferences<br>umbers<br>ts and<br>nistory |             |           |      |
| Account Information<br>TIN Number: 84-11162<br>Invoice Number: 33474<br>Hello!<br>Your Monthly Account S<br>charges and amount due<br>Previous Balance<br>Outstanding Balance<br>New Charges | 72<br>19023-092<br>tatement summari<br>e as of the stateme   | ABA Ni<br>Curre<br>Curre<br>izes your accou<br>ent date. | umber: 111-000-012<br>nt P.O.: -<br>nt P.O. Date: October<br>int's payments, new<br> | 18,2004<br><b>Make a pay</b><br>00  | ment           | I want to<br>Enroll in eBill<br>Change bill pret<br>Pay bill<br>Track called nu<br>See adjustment<br>credits<br>See my bill<br>See bill history<br>See my order h<br>See payment h | ferences<br>Imbers<br>ts and<br>nistory |             |           |      |

### To Add New Lines of Service:

Cell phone orders shall be placed directly with the vendor via any of the wireless carrier's websites. Your department head has been given access to the wireless carrier's website and should be able to grant access to you. Only a University of Washington Procurement Card (UW ProCard) may be used to place any orders for cell phones and cellular service. All of the vendor contact information and website links can be found at the link below.

http://f2.washington.edu/fm/ps/how-to-buy/procard/buying-with-procard/what-it-canbuy/cell-phones

To Add Administrators:

You may add additional members to access the Sprint website to manage accounts. This can be done by contacting Genevieve Dujenski by phone at 425-278-2062 or email at <u>Genevieve.Dujenski@spring.com</u>.

### How can I pay my bill?

You can pay your bill by setting-up recurring monthly payments using your UW ProCard. This can be done by going to the cellular website using the same login and password provided to your department head. Once logged in, you can assign the UW ProCard to the end user's accounts. Instructions for using the websites are located at the link below.

http://f2.washington.edu/fm/ps/how-to-buy/procard/buying-with-procard/what-it-can-buy/cell-phones

### Who do I contact about a ProCard?

If you need to reach the Procurement Card Services department, you can do so by calling 206-543-4500 or e-mail <u>pcshelp@uw.edu</u>. You may also visit their website at the link below. <u>http://f2.washington.edu/fm/ps/how-to-buy/procard</u>

### What happens when the cell phone end-user has switched departments?

If a cell phone user switches to a different department, it will be up to both departments to contact the cellular vendor to transition the account under the new department's login. Once completed, the new department can update the UW ProCard information on the end user's account. Please contact the vendor for assistance in transitioning the account from one user login to another.

### How do I stop service on a cellular phone?

In order to stop service on a cellular phone you must contact your department head or the person in your department that is authorized to make account updates with our carriers. They can use the website to cancel service. For assistance with this process, please contact the vendor.

### What if my phone is lost or stolen?

Please contact the relevant cellular vendor directly and request that your account be suspended:

- AT&T Mobility (formerly Cingular Wireless): 1-800-888-7600
- Nextel: 1-800-639-6111
- T-Mobile: 1-800-937-8997
- Verizon Wireless: 1-800-922-0204

Inform the police by reporting the incident to the appropriate police department, depending on where the loss or theft occurred.

NOTE: The UW Police Department will take a report for either a lost or a stolen phone that is UW property. A local police agency, including Seattle Police Department, will most likely only take a report for a stolen phone.

- If the cellular telephone is lost or stolen on campus Call UW Police Department at 206-543-9331 to make a report.
- If the cellular telephone is lost or stolen outside of UW campuses Contact the local police agency where the incident occurred.

### What is the individual and UW departmental responsibilities for cellular phones?

The cellular phone shall be treated as any other asset at the University. Please see Administrative Policy Statement APS 47.2 "Personal Use of University Facilities, Computers, and Equipment by University Employees" for details, located on the web at: http://www.washington.edu/admin/rules/APS/47.02.html. If it is lost or stolen on campus, please report the incident to the UW Police department. Since the use of the cellular phone will result in charges against University budgets, please protect the cellular phone to prevent unauthorized use and do not leave the cell phone unattended.

#### How do I replace a missing or broken device?

Cell phone orders replacements shall be handled by contacting the vendors directly or via their websites.

#### How do I revise my calling plan if I am over my minutes or traveling internationally?

You are strongly encouraged to make this change before travelling internationally or you are near your limits for your service plan (such as minutes, or text messages). Your department head or the authorized cellular contact in your department can make plan changes for you by accessing the vendor websites for your cellular phones vendor.

### Alerts

## \*\*\*PLEASE NOTE\*\*\* \*\*TRAVLEING INTERNATIONALLY\*\*

Prior to traveling internationally <u>you will need to make changes to your cell phone plans</u> or your department will be responsible for any roaming voice, text messaging, and data charges that are incurred. International travel includes Canada and Mexico. If you are traveling out of the country please check with your department's head.

### \*\*\*TEXT MESSAGING\*\*\*

Text messaging plans are not included with the base plan for cellular service from most vendors. Pay per use text messaging can be as high as .50 cents per text message. Please make sure that if you are using the cellular phone within the State guidelines for use that you have a texting plan added to your service. Please contact your designated departmental head to add the appropriate text messaging plan. Your department will be responsible for any overages occurred while texting without a text messaging plan.